# Git & GitHub

#### Problem 1: Versionen einer Arbeit

| M | maturaarbeit | final FINAL.docx         |
|---|--------------|--------------------------|
| M | maturaarbeit | final.docx               |
| M | maturaarbeit | final2.docx              |
| M | maturaarbeit | v01.docx                 |
| M | maturaarbeit | v02.docx                 |
| M | maturaarbeit | v02b.docx                |
| M | maturaarbeit | v02c.docx                |
| M | maturaarbeit | v03.docx                 |
| M | maturaarbeit | v04.docx                 |
| M | maturaarbeit | v05.docx                 |
| M | maturaarbeit | v05b.docx                |
| M | maturaarbeit | v06.docx                 |
| M | maturaarbeit | WIRKLICH FINAL FINAL.doc |
| M | maturaarbeit | wirklich final.docx      |
| M | maturaarbeit | zwischenabgabe.docx      |
|   |              |                          |

#### Problem 2: Laptop futsch, Arbeit futsch

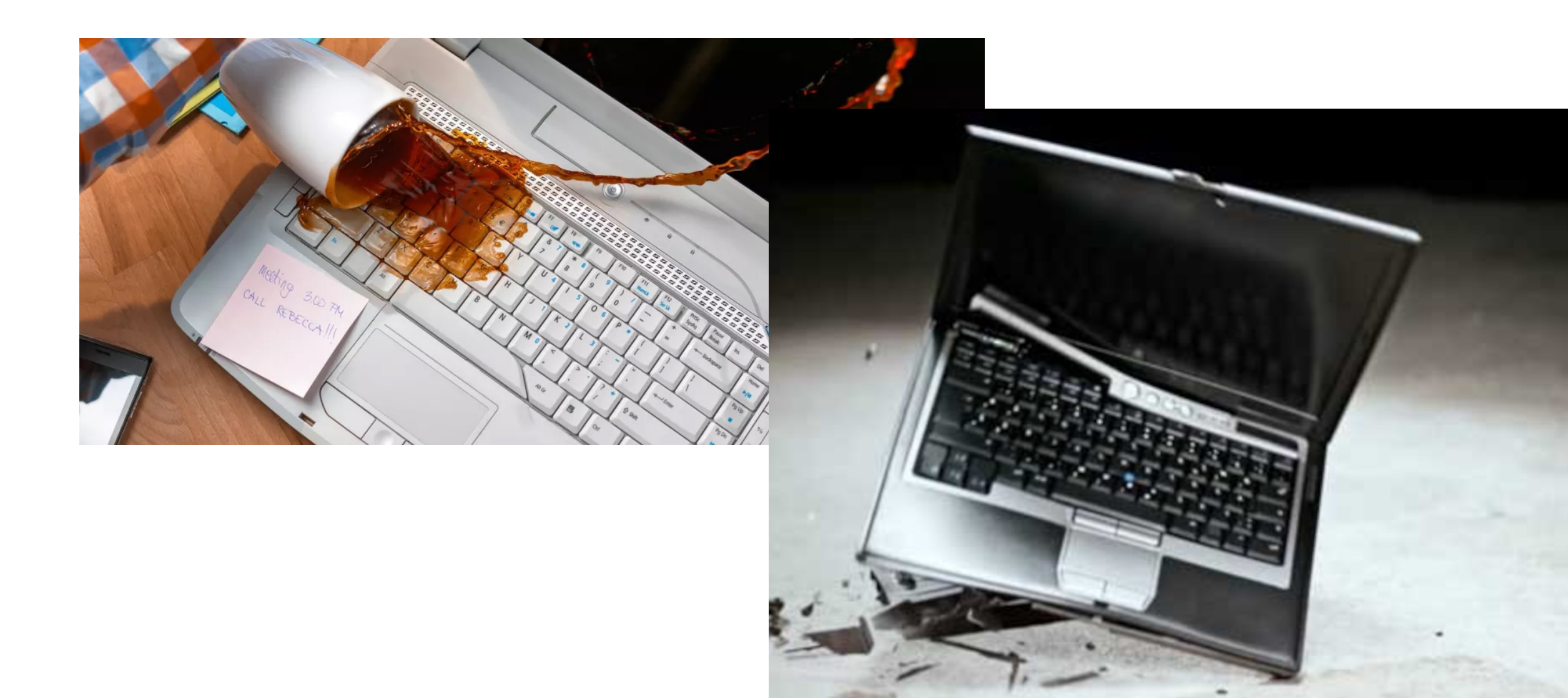

#### Lösung

- Git (-> Problem 1)
- GitHub (-> Problem 2)

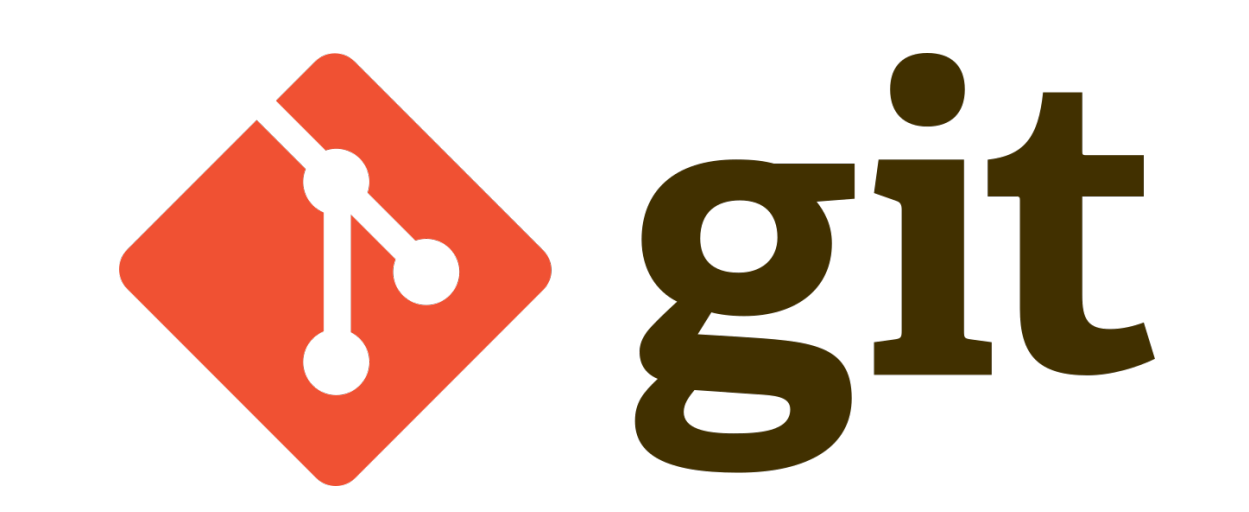

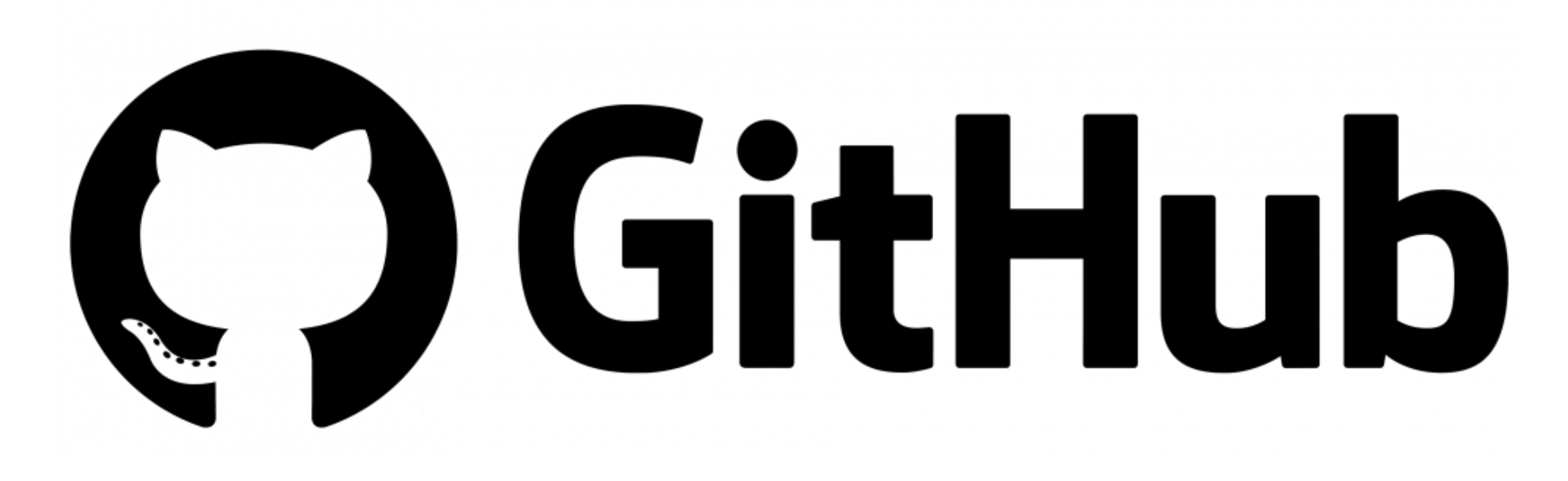

## Git in a Nutshell

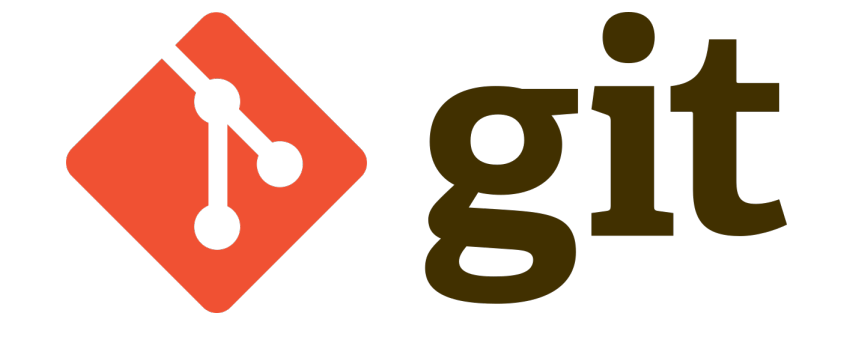

- Software zur Versionsverwaltung
- Absoluter **Standard** in Softwarentwicklung -> Must Know!
- Geeignet f
  ür Verwaltung von Projekten bestehend aus Textdateien und nicht Bin
  ärdateien
- Geeignet für:
  - **Programmierprojekte** (Python, C#, Websites, ...)
  - LaTeX
- NICHT geeignet für:
  - Office Dokumente (Word, PowerPoint, ...)
  - PhotoShop, ...
  - Hier besser OneDrive, Dropbox, iCloud, Google Drive, ...

## Git in a Nutshell

- shell **Weight (Ordner weights mit Cit**
- **Repo:** Git-Repository: Projekt/Ordner, welches mit Git verwaltet wird
- Versionierung:
  - Kann beliebig viele Versionen von Repo erstellen
  - Wird aber nur eine angezeigt (-> kein Chaos!)
  - Alle Versionen können aber einfach wiederhergestellt werden
  - Wird alles in verstecktem Ordner '.git' gespeichert.
  - Git ist clever: Macht bei neuer Version nicht komplette Kopie ...
  - ... sondern merkt sich nur die Differenz zur letzten Version.

#### • Branches:

- Kann gleichzeitig an verschiedenen Versionen parallel arbeiten
- Kann diese dann zusammenfügen (mergen)

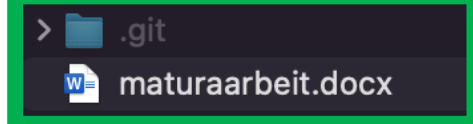

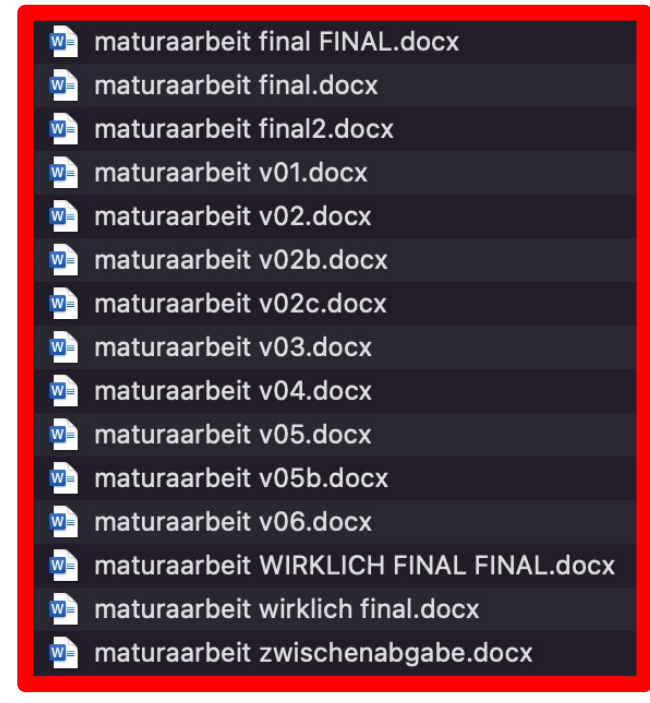

## Git in a Nutshell

- Entwickelt von Linus Torvalds (Erfinder von Linux OS)
- Name 'Git': britischen Umgangssprache für 'Blödmann'.
- Linus Torvalds Quotes:
  - "I'm an egotistical bastard, and I name all my projects after myself. First 'Linux', now 'Git'."

**91** 

• "The joke 'I name all my projects for myself, first Linux, then git' was just too good to pass up. But it is also short, easy-to-say, and type on a standard keyboard. And reasonably unique and not any standard command, which is unusual."

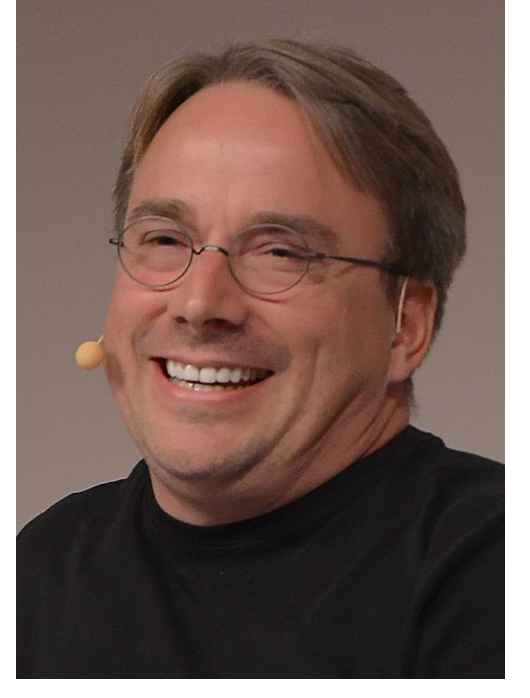

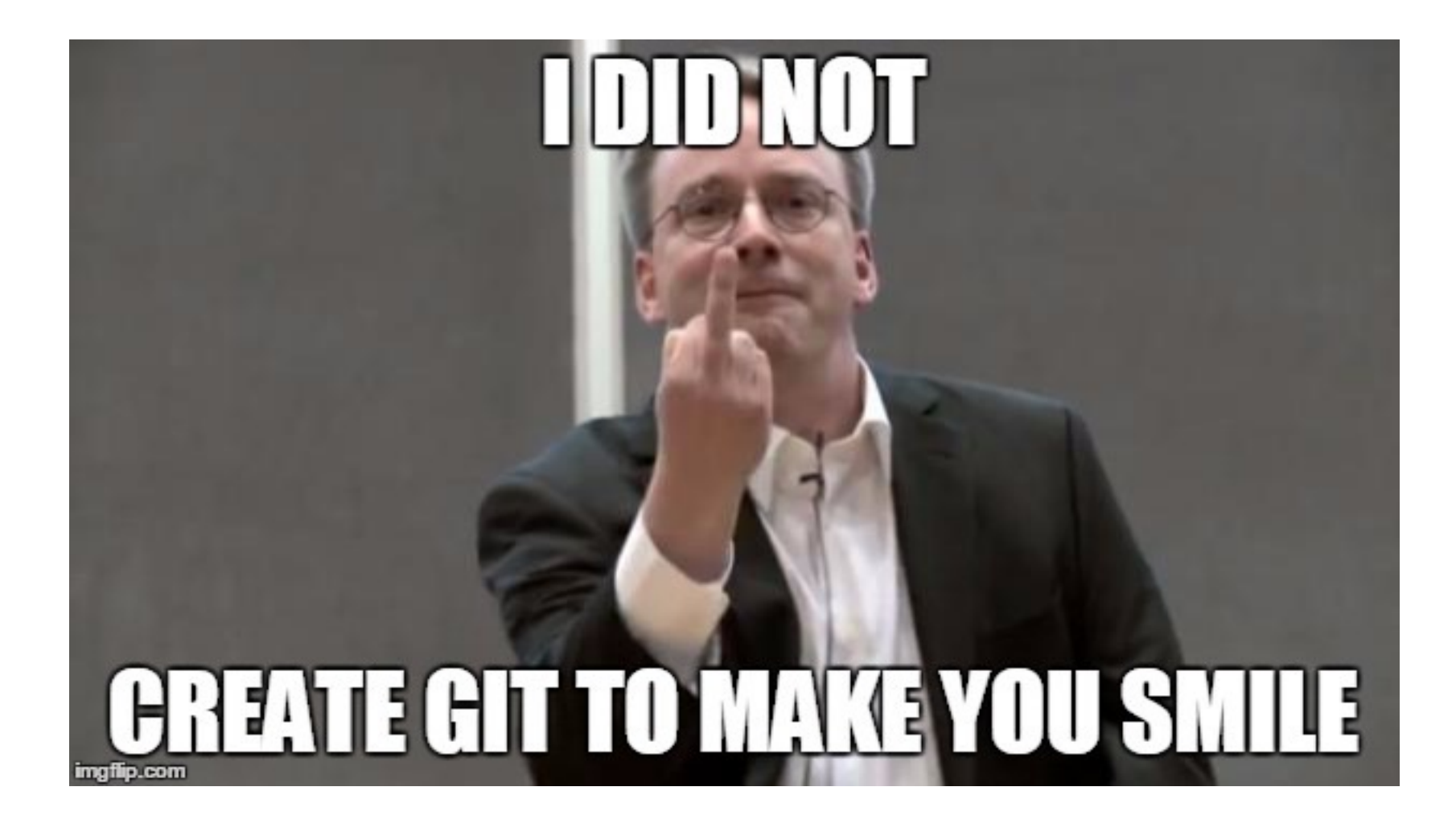

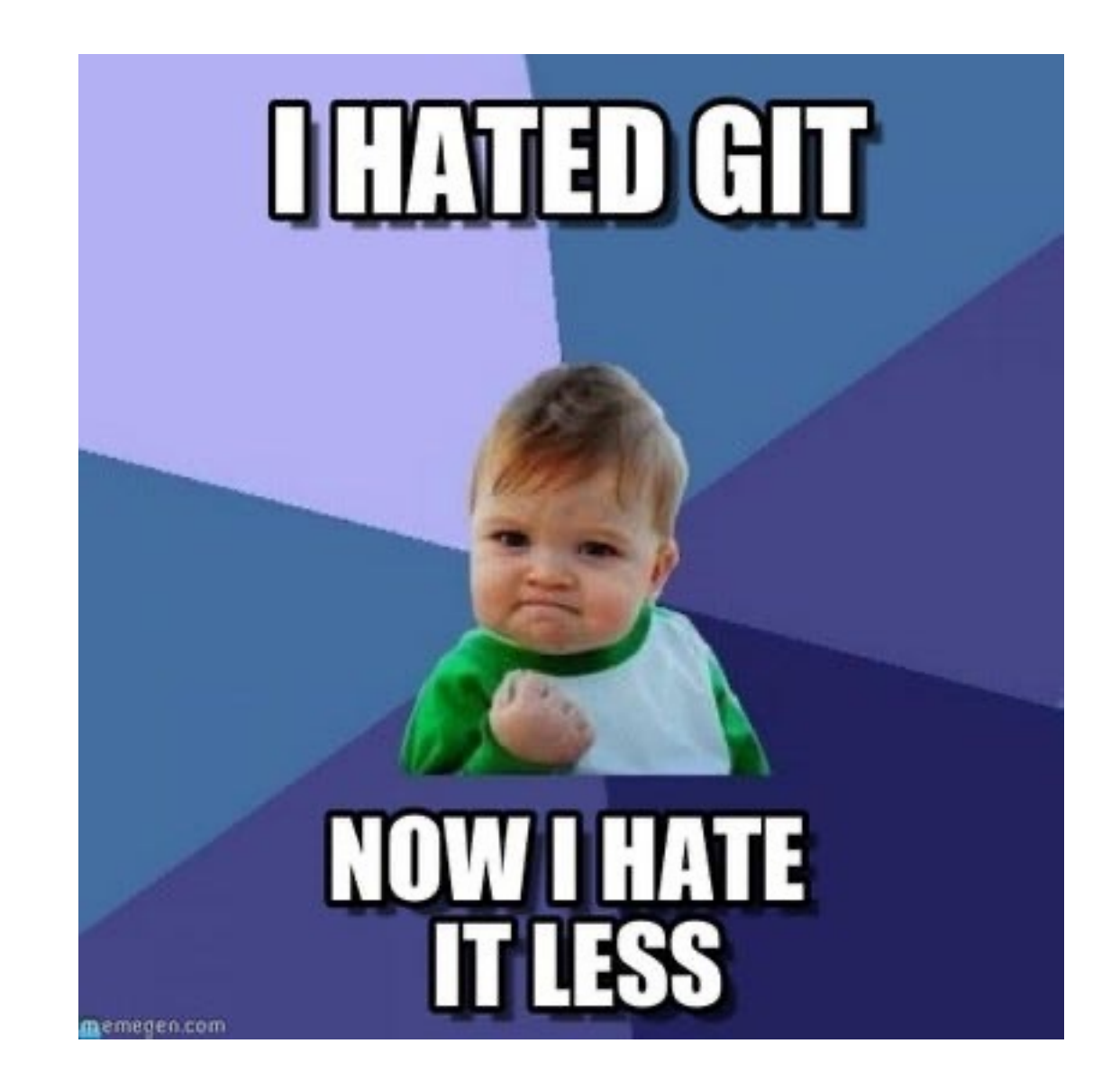

#### GitHub in a Nutshell

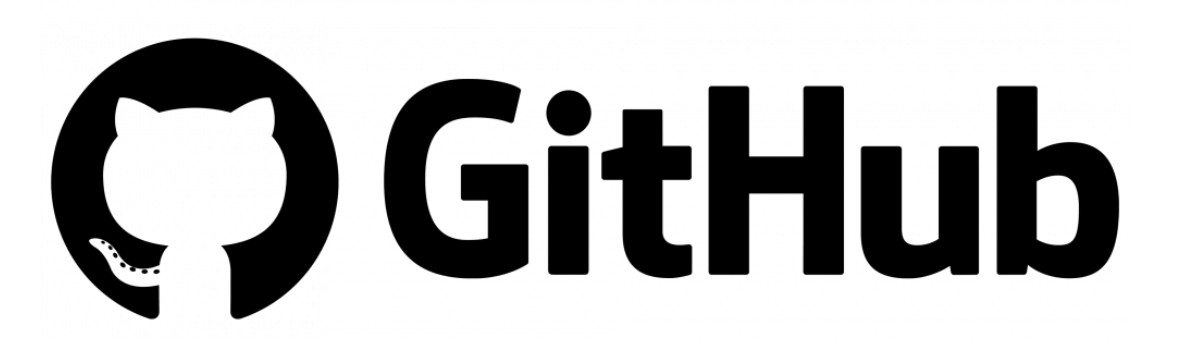

- Onlinedienst um Git-Repositories zu Verwalten
- Warum GitHub?
  - Backup
  - Später (z.B. im Studium) immer noch verfügbar
  - Collaboration: mehrere Personen zusammen am gleichen Repo arbeiten
  - Open Source: Code allen zur Verfügung stellen
- Good practice: Erstelle f
  ür jedes Programmierprojekt ein eigenes Git(Hub)-Repo

#### Collaborations

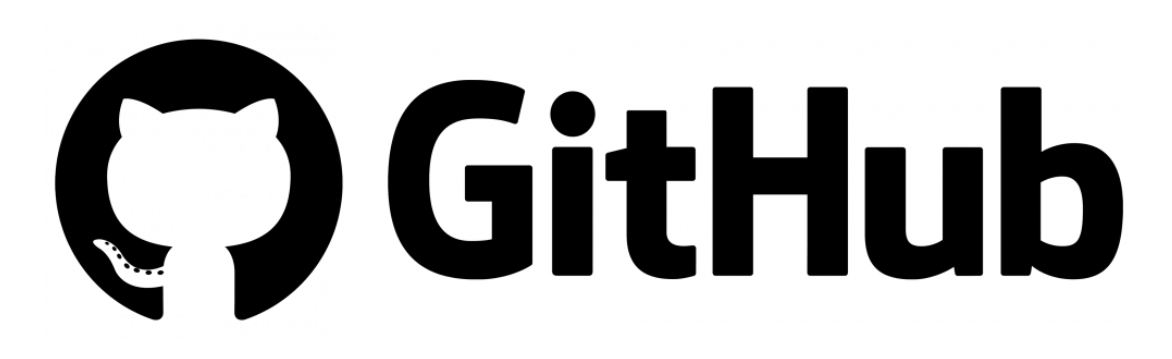

- Zusammen am gleichen Repo arbeiten:
  - Gemeinsames Projekt
  - Abgabe von Hausaufgaben, Aufträgen in Schule
- Repo freigeben  $\rightarrow$

...

• Gibt noch viele weitere Möglichkeiten wie Branches,

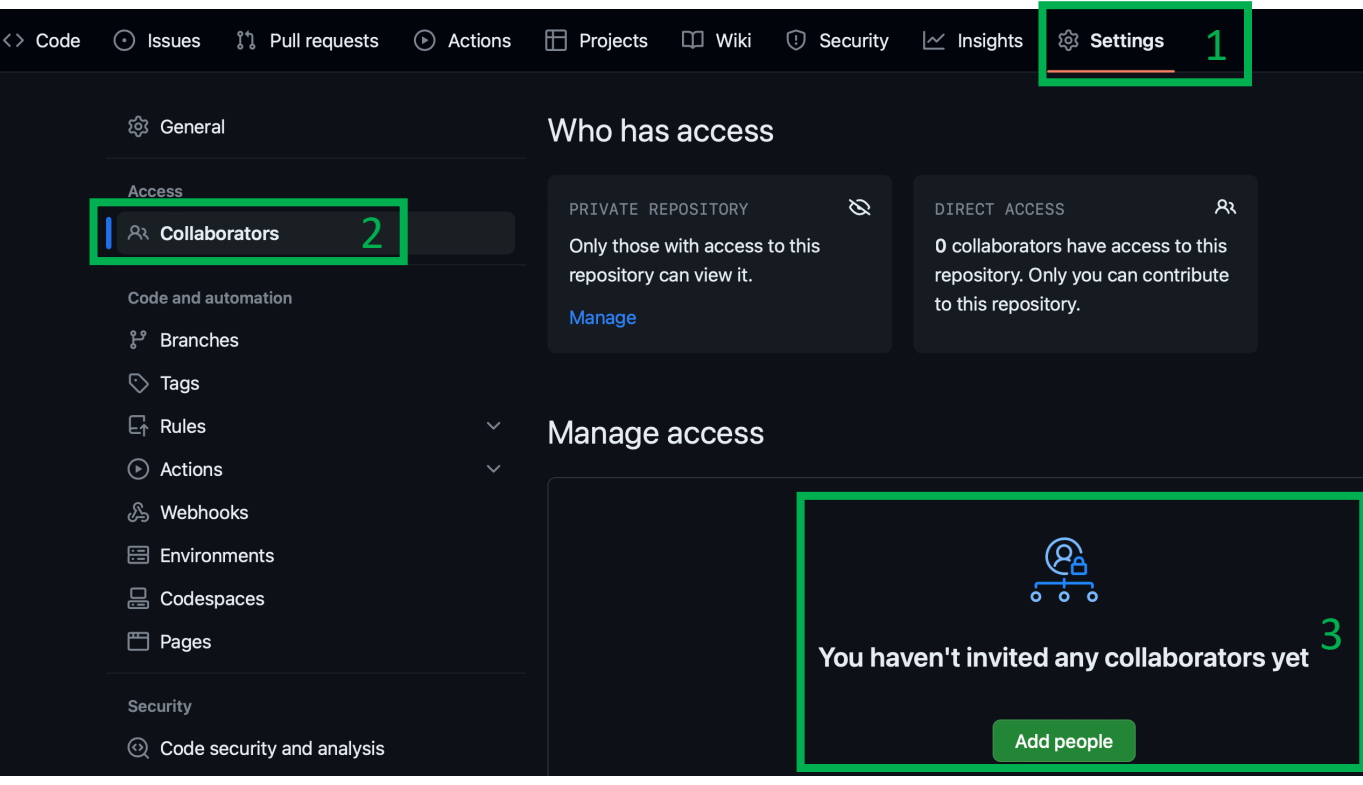

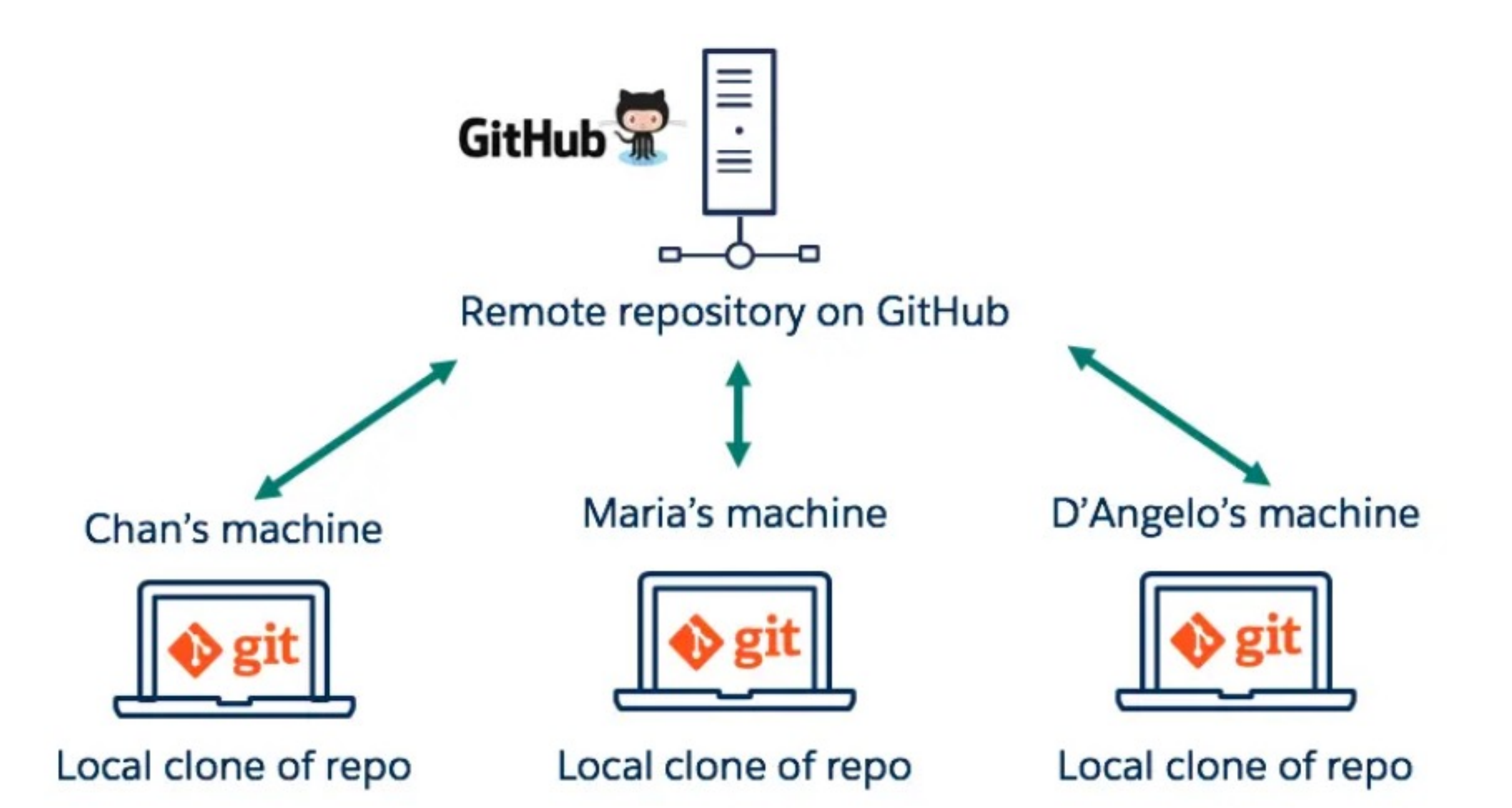

# How to Git(Hub)?

## Setup

#### 1. Installation Git:

- macOS / Linux: bereits installiert
- Windows: <a href="https://gitforwindows.org">https://gitforwindows.org</a>
- 2. GitHub-Account erstellen:
  - https://github.com

#### Bei Installation von git unter Windows:

- "Use Git from Git Bash only"
- "Use the OpenSSL library"
- "Checkout Windows-style, commit Unixstyle line endings"
- "Use MinTTY"
- Wähle bei den "Configuring extra options" alle Optionen an

• Verwende private Mail-Adresse, die du in 20 Jahren noch haben wirst!

#### 3. Versteckte Dateien & Ordner anzeigen können

- Z.B. '.git'-Ordner
- macOS: Cmd + Shift + .
- Windows: Datei-Explorer: Ansicht > Zeigen > Ausgeblendete Elemente

#### Repo erstellen

- Empfohlenes Vorgehen:
  - a) Neues Repo auf GitHub erstellen (+)
  - b) Auf Computer **klonen** (lokale Kopie des Repos)
  - c) Auf Computer lokale Kopie des Repos bearbeiten
- Empfehlung: Führe git-Befehle in Konsole aus. Good Practice! (‡)
- Alternativen:
  - +Kann neues Repo lokal auf Computer erstellen mit git init
  - ‡GUI-Programme wie GitKraken

## a) Neues Repo auf GitHub erstellen

- 1. Repo-Name
- 2. Private or Public?
  - -> meist private!
  - Kann später gezielt teilen
- 3. Add gitignore
  - File '.gitignore'
  - Textdatei welche angibt, welche Files oder Filetypen von git ignoriert werden sollen
  - Wähle passendes Template für Projekt aus (Python, VisualStudio für C#, ...)

#### Create a new repository

A repository contains all project files, including the revision history. Already have a project repository elsewhere? Import a repository.

Required fields are marked with an asterisk (\*). Owner \* Repository name \* Great repository names are short and memorable. Need inspiration? How about shiny-lamp ? **Description** (optional) Public Anvone on the internet can see this repository. You choose who can commit A Private 0 ou choose who can see and commit to this repository Initialize this repository with: Add a README file This is where you can write a long description for your project. Learn more about READMEs Add .gitignore 3 .gitignore template: None -Choose which files not to track from a list of templates. Learn more about ignoring files.

# b) Auf Computer klonen

- Link zu GitHub-Repo kopieren
- Auf Computer in Konsole:
  - In gewünschten Überordner **navigieren** mit cd (change directory).
  - Repoklonen git clone <repo name>
- Lokale Kopie ist nun auf Computer
- -> kann darin arbeiten
- Achtung: Bei erster Durchführung muss mit GitHub-Account verbinden
   -> befolge Schritte

| Go to file                                                                    | Add file - | <> Code - |  |  |
|-------------------------------------------------------------------------------|------------|-----------|--|--|
| Local                                                                         | Codespa    | ces New   |  |  |
| ▶ Clone                                                                       |            | ?         |  |  |
| HTTPS SSH GitHub C                                                            |            |           |  |  |
| https://github.com/                                                           | .git       | Ŋ         |  |  |
| Use Git or checkout with SVN using the web URL.                               |            |           |  |  |
| <ul> <li>Open with GitHub Desktop</li> <li>Open with Visual Studio</li> </ul> |            |           |  |  |
|                                                                               |            |           |  |  |

## c) In Repo arbeiten

- Normales Arbeiten: Füge Files hinzu, verändere diese usw. ...
- Wichtigster Befehl: git status
- Neue Version von Repo erstellen:
  - Neue Files hinzufügen:
    - Einzeln: git add <file name>
    - Alle auf 1x: git add . (mit Punkt am Schluss)
  - Version committen: git commit -am "describe commit"
  - Füge immer kurze aber passende Beschreibung der Version hinzu, z.B. " fixed division by zero bug".
  - Achtung: neue Version existiert erst lokal auf Computer, muss noch ...
- auf GitHub pushen: git push
- Zu diesem Zeitpunkt sind beiden Versionen (lokal & auf GitHub) von Repo identisch.

#### Wichtigste git-Commands

- Übersicht verschaffen über Status des Repositorys: git status
- Neue Files hinzufügen: git add <file name> oder git add .
- Neue Version erstellen, Change committen: git commit -am "describe your commit here"
- Auf GitHub **pushe**n: git push

## Wichtigste Console-Commands

- Verwende Konsole:
  - «Git Bash» auf Windows
  - «Terminal» auf macOS

#### MINGW64:/c/Users/singh/Desktop/newRepo

othing to commit, working tree clean

singh@DESKTOP-PGVSHMF MINGW64 ~/Desktop/newRepo (master)
\$ git add .

ingh@DESKTOP-PGVSHMF MINGW64 ~/Desktop/newRepo (master)
git commit -m "second commit"
naster 9e7f7d0] second commit
L file changed, 1 insertion(+)
create mode 100644 abc/jhvjhb.txt

singh@DESKTOP-PGVSHMF MINGW64 ~/Desktop/newRepo (master)
\$ git push origin master
Enumerating objects: 5, done.
Counting objects: 100% (5/5), done.
Delta compression using up to 8 threads
Compressing objects: 100% (2/2), done.
Writing objects: 100% (4/4), 326 bytes | 65.00 KiB/s, done.
Total 4 (delta 0), reused 0 (delta 0)
To https://github.com/taran910/NewRepo.git
7a5d54b..9e7f7d0 master -> master

ingh@DESKTOP-PGVSHMF MINGW64 ~/Desktop/newRepo (master)

- cd <subdirectory name>: change directory
- cd . . : wechsle zu Überordner
- 1s : Zeige alle Unterordner & Files im aktuellen Ordner an
- pwd : zeige Pfad zu aktuellem Ordner an
- Weitere wichtige Befehle: <u>https://www.digitalocean.com/community/tutorials/linux-commands</u>

- 🗆 X

#### Wichtigste Console-Commands

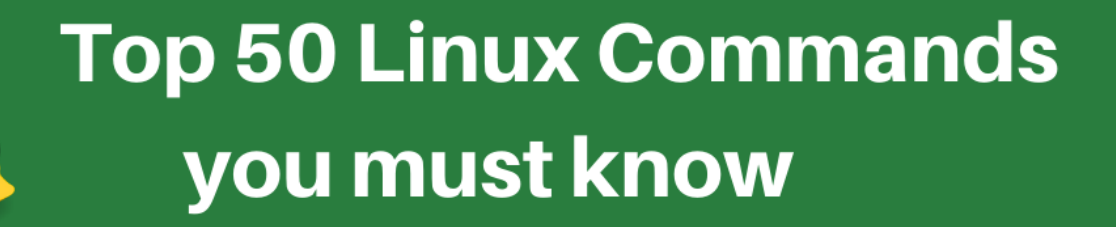

| 1.is     | 1.clear  | 1.diff     | 1.kill and killall | 1.apt, pacman, yum, rpm |
|----------|----------|------------|--------------------|-------------------------|
| 2.pwd    | 2.echo   | 2.cmp      | 2.df               | 2.sudo                  |
| 3.cd     | 3.less   | 3.comm     | 3.mount            | 3.cal                   |
| 4. mkdir | 4.man    | 4.sort     | 4.chmod            | 4.alias                 |
| 5.mv     | 5.unman  | 5.export   | 5.chown            | 5.dd                    |
| 6.ср     | 6.whoami | 6.zip      | 6.ifconfig         | 6. whereis              |
| 7.rm     | 7.tar    | 7.unzip    | 7.traceroute       | 7.whatis                |
| 8.touch  | 8.grep   | 8.ssh      | 8.wget             | 8.top                   |
| 9.in     | 9.head   | 9. service | 9.ufw              | 9. useradd              |
| 10.cat   | 10. tail | 10. ps     | 10. iptables       | 10. passwd              |
|          |          |            |                    |                         |

<u>https://www.digitalocean.com/community/tutorials/linux-commands</u>

#### Weitere git-Infos & Commands

- Bisherige Befehle sind nur Spitze des Git-Eisbergs
- Wiki:

<u>https://sca.ksr.ch/doku.php?id=informa</u> <u>tik:git\_github</u>

| Informatik allgemein                   |  |  |  |  |  |
|----------------------------------------|--|--|--|--|--|
| Python for C# developer and vice versa |  |  |  |  |  |
| Arduino Programmieren                  |  |  |  |  |  |
| Websites                               |  |  |  |  |  |
| Git & GitHub                           |  |  |  |  |  |
|                                        |  |  |  |  |  |

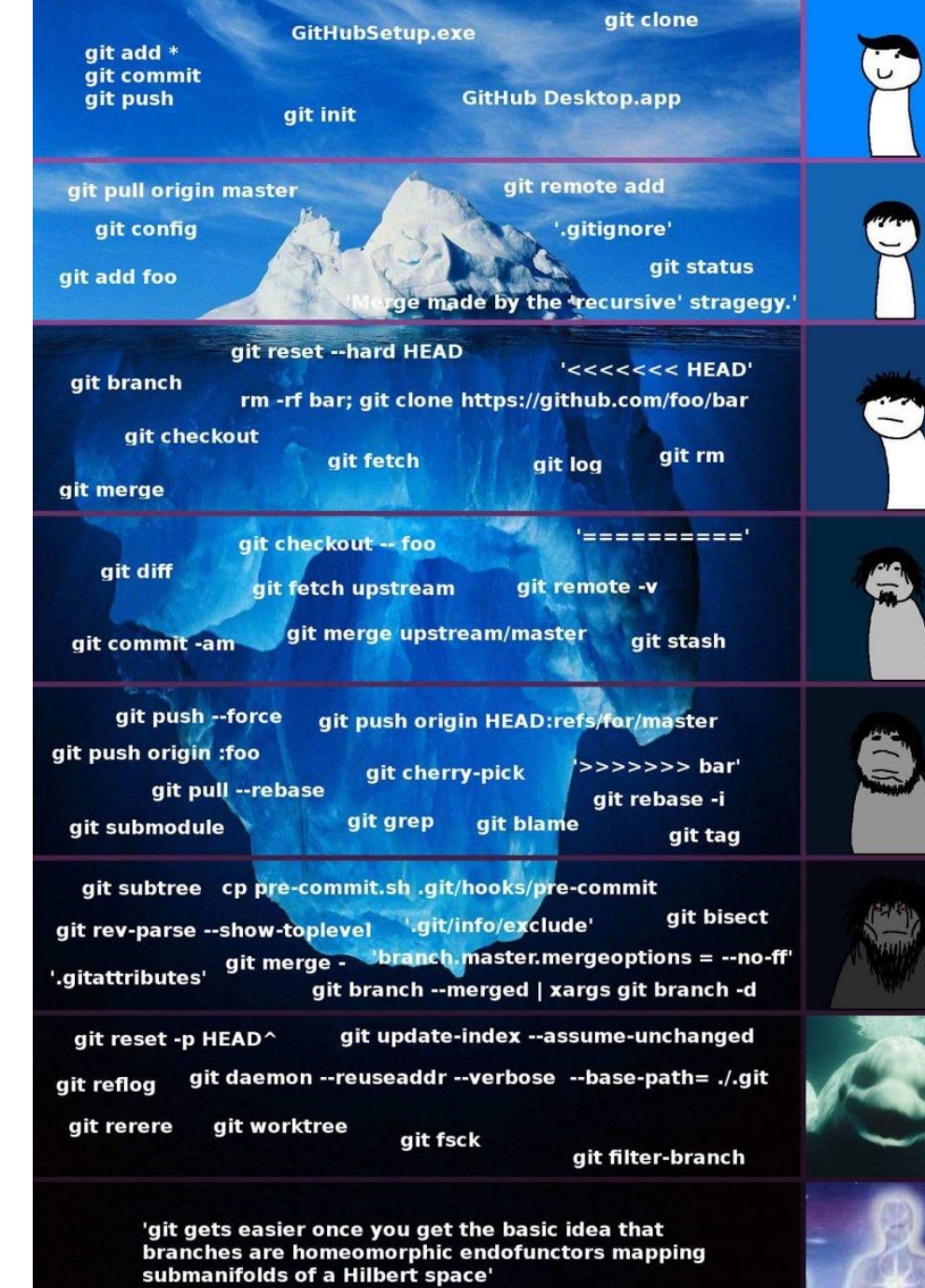

#### Need help?

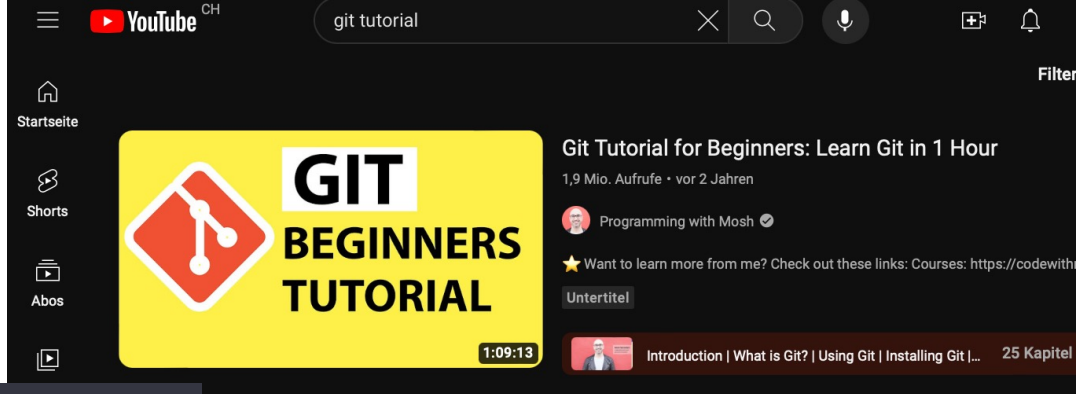

Hi, do you know about git and GitHub? Can you help me?

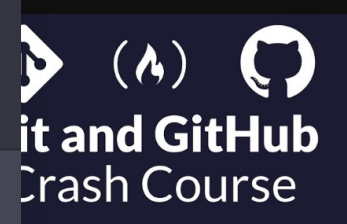

\$

AN

Yes, I'm familiar with Git and GitHub, and I can certainly help you with questions and tasks related to them. Git is a distributed version control system used for tracking changes in source code during software development, while GitHub is a web-based platform that provides hosting for Git repositories and offers collaboration tools for software development teams.

Feel free to ask any specific questions or let me know how I can assist you with Git and GitHub, whether it's about basic concepts, commands, workflows, or any other related topics.

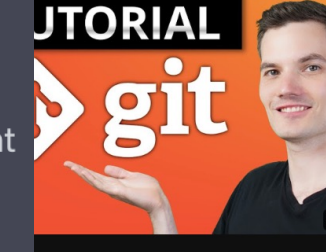

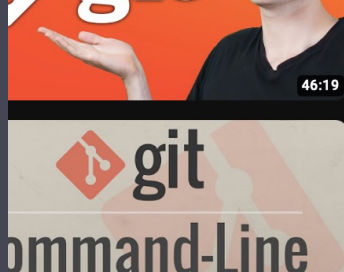

undamentals .....

Git and GitHub for Beginners - Crash Course 3,4 Mio. Aufrufe • vor 3 Jahren

(A) freeCodeCamp.org 🕏

Learn about Git and GitHub in this tutorial. These are important tools for all develo 12:45 There's just one more piece of setup before we continue with the rest of th

Untertitel

#### Git and GitHub for Beginners Tutorial

597.565 Aufrufe • vor 1 Jahr

💮 Kevin Stratvert 🤡

In this step-by-step tutorial, learn how to use Git and GitHub for source control management (SCM). We start with Git. What is it?

4K Untertitel

#### Git Tutorial for Beginners: Command-Line

Fundamentals

2,1 Mio. Aufrufe • vor 8 Jahren

🔅 Corey Schafer 🥏

Git is the most popular version control system out there and for good reason. In the

Intro | What is Git | Installation | Check Version | Global... 22 Kapitel

Git Tutorial For Dummies

549.870 Aufrufe • vor 2 Jahren

🗊 Nick White 🥏

#coding #programming #softwareengineering

added all files to the staging area | add a javascript file |... 7 Steller

# Git merge